## **AVG Firewall Solutions**

-

- Install the AVG 2018
  - Allow file sharing and network drive mapping, also remote desktop connection.
    - o Go to menu

| AVG Busines       | s                 |               |                     |           | Menu 🖍 😑 🗙   |
|-------------------|-------------------|---------------|---------------------|-----------|--------------|
| لِنَ)<br>Settings | (*)<br>Quarantine | File Shredder | <b>∲</b><br>Support | ⑦<br>Help | (j)<br>About |
|                   |                   |               |                     |           |              |
|                   |                   |               |                     |           |              |
|                   |                   |               |                     |           |              |
|                   |                   |               |                     |           |              |

 $\circ \quad \text{Go to settings} \quad$ 

| AVG AVG BI      | usiness            |                  | <b>?</b> × |
|-----------------|--------------------|------------------|------------|
| General         | Components         |                  |            |
| Components      |                    |                  |            |
| Update          | File Shield        | <u>Customize</u> | Ť          |
| Subscription    | 4章 Behavior Shield | <u>Customize</u> | ~          |
| Troubleshooting |                    |                  |            |
| Remote Admin    | Email Shield       | <u>Customize</u> |            |
|                 | Web Shield         | Customize        |            |
|                 | Enhanced Firewall  | <u>Customize</u> |            |
|                 | File Shredder      | Custombe         | Capital    |
|                 |                    | OK               | Câncel     |

o Go to Component to customise AVG extended firewall and change system rules

| AVG AVG Busine   | ess                                                                                                    | <b>?</b> × |
|------------------|----------------------------------------------------------------------------------------------------|------------|
| Policies         | DEFAULT RULES                                                                                                  |            |
| Network profiles | For programs with no defined rules (i.e. programs not listed on the Application Rules page), do the following: |            |
| Friends          | Auto-decide 👻                                                                                                  |            |
| Advanced         | PREFERENCES                                                                                                    |            |
|                  | Show notifications about newly created "allow" rules                                                           |            |
|                  | Show notifications about newly created "block" rules                                                           |            |
|                  | Internet Connection Sharing mode                                                                               |            |
|                  | Allow all connections with Friends when in Private mode                                                        |            |
|                  |                                                                                                    |            |
|                  | PACKET RULES                                                                                                   |            |
|                  | Expert users can also review the list of low-level (packet) rules of the firewall.                             |            |
|                  | System rules Packet rules                                                                                      |            |
|                  |                                                                                                    |            |
|                  | ок)                                                                                                    | Cancel     |

 $\circ$   $\ \ \,$  Go to System rules to enable first two items from the top

| System rules                                                                       |                  |  |  |  |
|------------------------------------------------------------------------------------|------------------|--|--|--|
| The controls on this page allow you to enable or disable pre-defined system rules. |                  |  |  |  |
| RULES                                                                              |                  |  |  |  |
| Allow Windows File and Printer sharing                                             | Enabled 🗸        |  |  |  |
| Allow remote desktop connections to this computer                                  | Enabled 🗸        |  |  |  |
| Allow incoming ping and trace requests (ICMP)                                      | Enabled 🗸        |  |  |  |
| Allow outgoing ping and trace requests (ICMP)                                      | Enabled 🗸        |  |  |  |
| Allow IGMP traffic                                                                 | Enabled 🗸        |  |  |  |
| Allow multicast traffic                                                            | Enabled 🗸        |  |  |  |
| Allow DNS                                                                          | Enabled 🗸        |  |  |  |
| Allow DHCP                                                                         | Enabled 🗸        |  |  |  |
| Allow VPN connections via PPTP                                                     | Enabled 🗸        |  |  |  |
| Allow VPN connections via L2TP-IPSec                                               | Enabled 🗸        |  |  |  |
| Allow stealth mode for public networks                                             | Not configured 👻 |  |  |  |
|                                                                                    |                  |  |  |  |
|                                                                                    |                  |  |  |  |
|                                                                                    |                  |  |  |  |

- Uninstall AVG firewall component so Windows firewall controls the firewall rules instead of built in AVG firewall as the rules could be too strong for all the instrument computers
  - o Go to menu

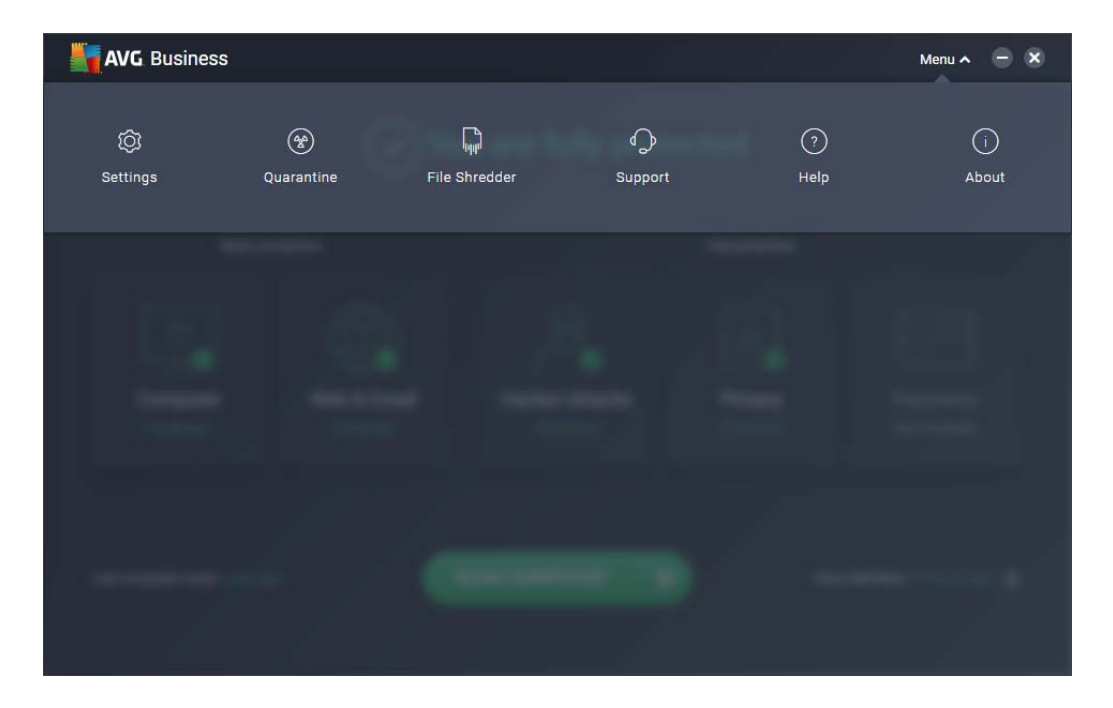

o Go to settings

| AVG AVG B       | usiness            | • •                |
|-----------------|--------------------|--------------------|
| General         | Components         |                    |
| Components      | 67                 |                    |
| Update          | File Shield        |                    |
| Subscription    | 4. Behavior Shield | <u>Customize</u> V |
| Troubleshooting |                    |                    |
| Remote Admin    | Email Shield       | <u>Customize</u> V |
|                 | Web Shield         | <u>Customize</u> V |
|                 | Enhanced Firewall  | Customize 💽 🗸      |
|                 | File Shredder      |                    |
|                 |                    | ОК Cancel          |

o Go to Component to uninstall AVG extended firewall

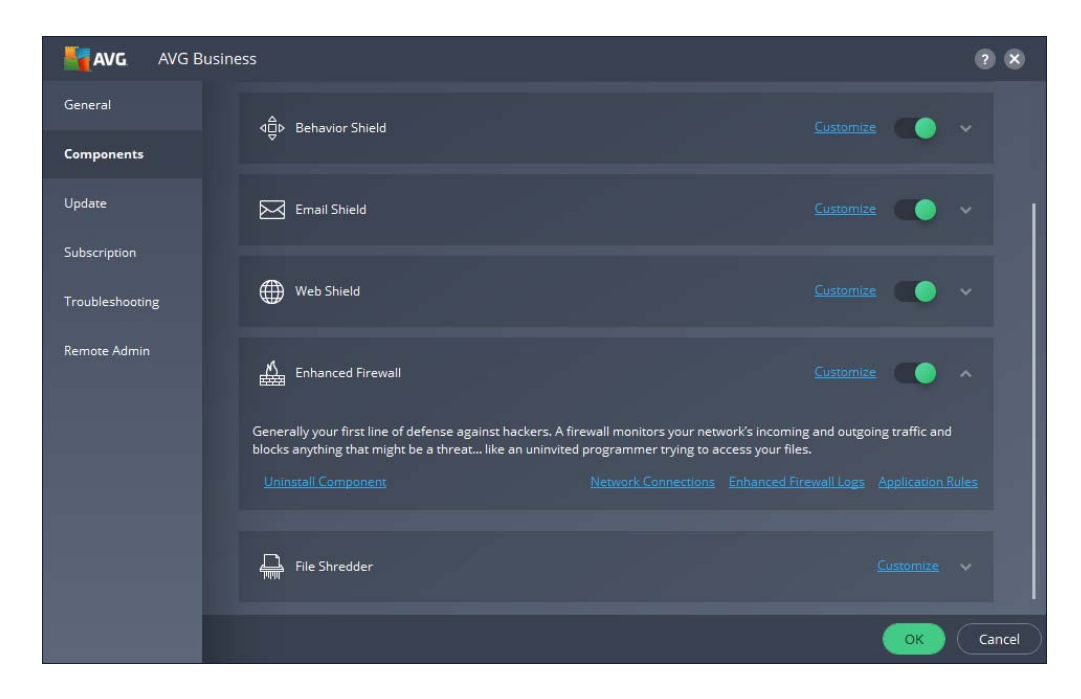

- Restart computer. That is it.